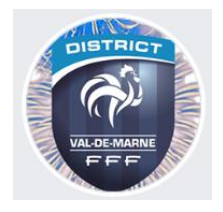

# MODE OPERATOIRE DE L'APPLICATION IOS GFER94

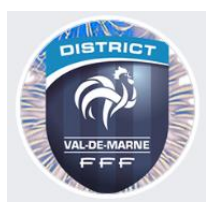

### 1. Objectifs

Cette application traite les différents Challenges de l'école de Football du District du Val de Marne. Elle a pour fonction de récolter les résultats des plateaux, ainsi que les feuilles d'engagement des différentes équipes et de les envoyer par mail au District du Val de Marne.

L'objectif est :

- Ne plus utiliser de papier.
- Recevoir les informations en temps et en heure.
- Ne plus être obligés à relancer les clubs, surtout quand les tours de Challenge sont rapprochés.
- Ne plus avoir à déchiffrer les scores ou les noms et les numéros de licence des joueurs car ils sont parfois illisibles.

#### 2. Contraintes

Cette application ne fonctionne sur Android ou IOS (Téléphone ou Tablette). Elle est téléchargeable via Play Store ou l'App Store . Elle nécessite un accès Internet pour le contrôle des informations et la transmission des données.

| ≽ Google Play                                    | GFER94                                                                       |      |                                                                                 |      |                                                                                                    |          |                                                                                    |       |                                                                                                 |
|--------------------------------------------------|------------------------------------------------------------------------------|------|---------------------------------------------------------------------------------|------|----------------------------------------------------------------------------------------------------|----------|------------------------------------------------------------------------------------|-------|-------------------------------------------------------------------------------------------------|
| 88 Applications                                  | Toutes les applications 🛩                                                    |      |                                                                                 |      |                                                                                                    |          |                                                                                    |       | e +                                                                                             |
| Mes applications                                 |                                                                              |      |                                                                                 |      |                                                                                                    |          |                                                                                    | Essay | ez Google Play dans Chrom                                                                       |
| Acheter                                          | Mes applications Android                                                     |      |                                                                                 |      |                                                                                                    |          | Chrome est un navigateur rapide,<br>sécurisé et toujours à jour                    |       |                                                                                                 |
| < Jeux                                           | Mahjong City                                                                 | To C | Mots Croisés<br>WePlay Word Games                                               |      | GFER94<br>GRESSIEN Georges                                                                         | 0.2      | CodyCross : Mot                                                                    | 100   | NON MERCI OUI                                                                                   |
| Famille<br>Choix de l'équipe                     | Manjong City Tours-<br>Manjong - Nouveou<br>puzzles dans les plu             | MOTS | Jouez sur des GRILLES à<br>un jeu de recherche de<br>mots DIVERTISSANT et       |      | Gestion des challenges du<br>football d'animation                                                  | CR       | Les Mots Croisés<br>Réinventés                                                     | 6 4   | Jouez au Sudoku<br>classique et entraînez<br>- votre cerveau                                    |
|                                                  |                                                                              | 0    | 0                                                                               |      | •                                                                                                  |          | ***** 0                                                                            | 7 8 9 | ***** 0                                                                                         |
| Modes de paiement                                | Toy Blast                                                                    |      | Bloc de Mots                                                                    |      | Pile De Mots : Je                                                                                  | ha       | Puzzles - Jeu de                                                                   |       | Comelit                                                                                         |
| Mes abonnements<br>Utiliser un code              | Peak<br>Le jeu uitime de réfie<br>avec des bonus mag<br>et des boosters uniq | MOTS | Wordfun Games<br>Soyez le maître aux jeux<br>de mots en glissant des<br>jettres |      | Cool Word Puzzle Games<br>Tout nouvesu jeu de<br>recherche de mots pour<br>entraîner votre cervesu | -        | Easybrain<br>Jigsaw Puzzles pour<br>adultes : collection<br>quotidienne de puzzles |       | Cornelit Group S.p.a.<br>Toutes les fonctions d'un<br>moniteur vidéophonique<br>directement sur |
| Acheter une carte cadeau<br>Ma liste de souhaits |                                                                              | 0    | •••••• •                                                                        | OSUL | ***** 0                                                                                            | p e      | ***** 0                                                                            | 0.0   | ***** 0                                                                                         |
| Mon activité Play                                | ADK Export (F                                                                |      | Suel on                                                                         |      | Log Viewer                                                                                         |          | GEAEDQ4                                                                            |       | Screenshot tour                                                                                 |
| Guide à l'usage des<br>parents                   | Aree Sibis                                                                   |      | Scott Warner                                                                    |      | Apptiva                                                                                            | Carlos A | GRESSIEN Georges                                                                   | -     | Daejeong Kim                                                                                    |
| informations<br>consommateurs                    | Gérer et extraire vos<br>applications.                                       | -    | Prenez tous vos journaux<br>lors de vos déplacements                            | LOG  | Une application légère<br>pour la visualisation des<br>fichiers texte                              |          | Collecte des résultats des<br>challenges du District 94                            |       | Capture d'écran / Record<br>par le toucher<br>page Web de capture                               |
|                                                  |                                                                              |      | ***** 0                                                                         |      | ***** 0                                                                                            |          |                                                                                    |       | ***** 0                                                                                         |

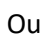

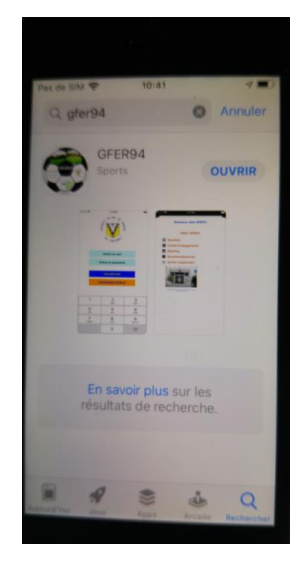

## 3. Connexion

Une fois l'application installée, vous pouvez ouvrir celle-ci en cliquant sur l'icône

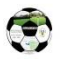

L'écran de démarrage se présente sous la forme :

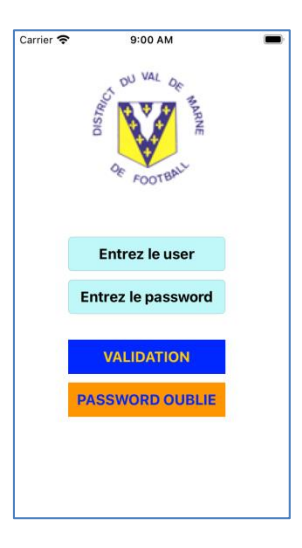

User = N° d'affiliation du club à la FFF

Password = dXXXXXX XXXXX XXXXX N° d'affiliation du club à la FFF ex : le club qui a pour n° 999999 le User = 999999 et le Password = d9999999

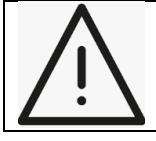

Attention ce même code d'accès va être utilisé par plusieurs éducateurs/dirigeants du club, si vous changez le password par le bouton « PASSWORD OUBLIE », vous devrez le leur communiquer.

Le bouton « VALIDATION » permet de vérifier les informations dans la base de données. Selon votre connexion internet cela peut prendre plusieurs secondes, il est inutile de cliquer plusieurs fois sur ce bouton.

### 4. Menu général

Une fois la connexion établie, vous accédez au menu général :

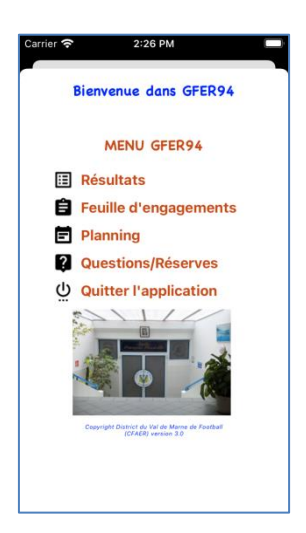

Celui-ci est composé de plusieurs icônes :

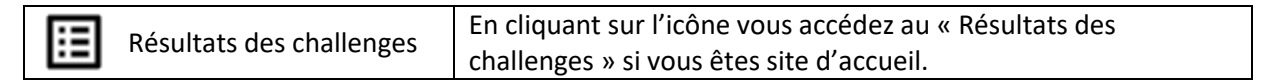

| Ê | Feuille d'engagement  | En cliquant sur l'icône vous accédez à la « Feuille<br>d'engagement ». |
|---|-----------------------|------------------------------------------------------------------------|
| Ē | Planning              | En cliquant sur l'icône vous accédez au « Planning ».                  |
| ? | Questions/Réserves    | En cliquant sur l'icône vous accédez aux « Questions/Réserves ».       |
| Ģ | Quitter l'application | En cliquant sur l'icône vous quittez l'application.                    |

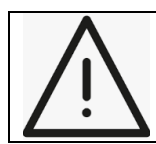

Attention à bien cliquer sur l'icône et pas sur le libellé. Selon votre connexion internet cela peut prendre plusieurs secondes, il est inutile de cliquer plusieurs fois sur celui-ci.

## 5. <u>Résultats des challenges</u>

Vous pouvez accéder à cette option seulement si vous êtes site d'accueil.

L'écran se présente sous la forme :

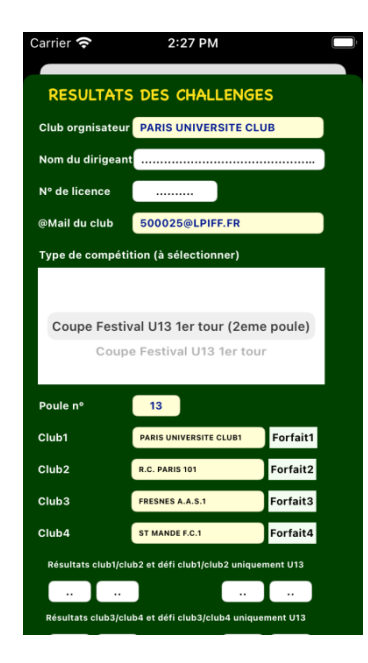

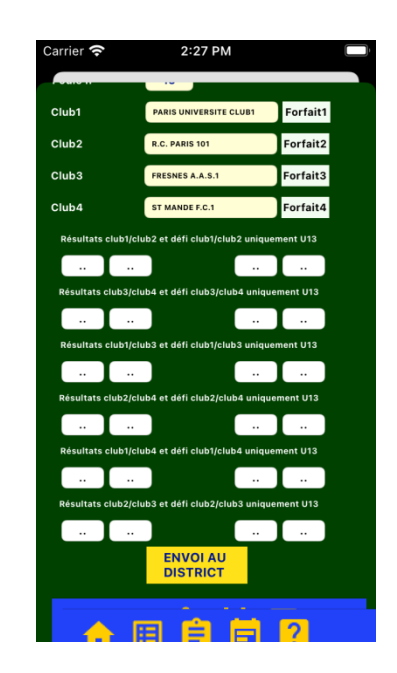

- Vous devez indiquer votre nom et prénom de dirigeant ou éducateur
- Si vous souhaitez que ce soit votre club qui reçoive une copie des résultats, vous laissez dans ce cas l'adresse par défaut, sinon vous changer l'adresse @mail
- Vous devez choisir le type de compétition dans la liste défilante (attention aucune valeur n'est prise par défaut et le tri et parfois aléatoire, dans l'exemple ici, il faut d'abord aller sur « Coupe Festival U13 1<sup>er</sup> tour, puis Coupe Festival U13 1<sup>er</sup> tour (2eme poule pour avoir la suivante)
- Selon le choix de la compétition, les différentes équipes composant le plateau vont apparaitre. Vous pouvez changer le nom en cas de changement de dernière minute.
- Si une équipe est « forfait » il suffit de cliquer sur le bouton à côté de son nom. Le score apparaitra automatiquement.
- Tous devez ensuite renseigner les scores et éventuellement ceux du défi s'il s'agit de la catégorie U12/U13

Vous pourrez ensuite faire l'envoi au District

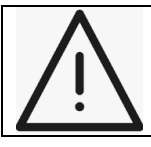

Attention si vous avez deux poules qui se jouent sur votre site, vous devez faire 2 envois : un premier avec la première compétition, un deuxième avec la deuxième compétition.

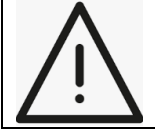

Si vous changer d'écran après l'envoi et que vous souhaitez revenir sur l'écran des Résultats de Challenge, suite à une erreur, vous devrez ressaisir toute les données.

Si votre envoi s'est effectué correctement vous aurez le message sur fond vert : « Votre message a été envoyé au District »

Sans celui-ci, vérifiez que vous n'avez pas oublié une donnée importante (en général souligné en rouge)

#### 6. Feuille d'engagement

Chaque équipe présente sur un plateau doit envoyer sa feuille d'engagement. C'est elle qui fera foi pour les contrôles de qualification des joueurs

L'écran se présente sous la forme :

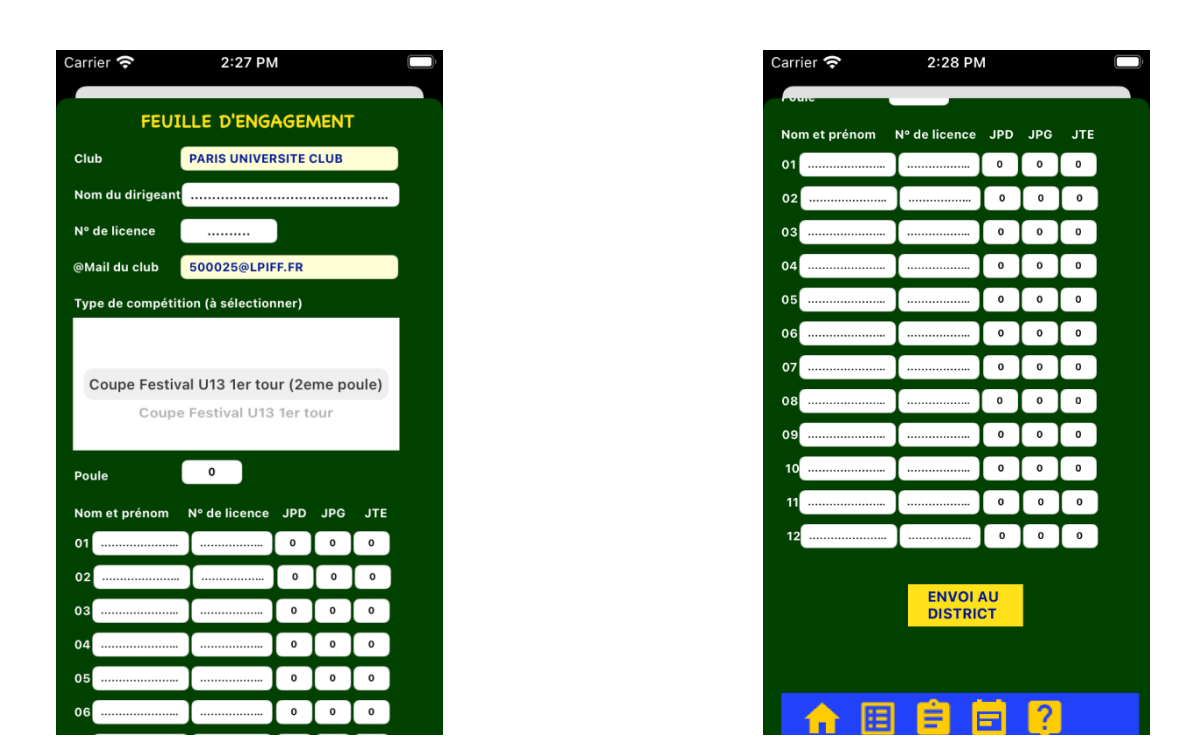

- Vous devez indiquer votre nom et prénom de dirigeant ou éducateur
- Si vous souhaitez que ce soit votre club qui reçoive une copie des résultats, vous laissez dans ce cas l'adresse par défaut, sinon vous changer l'adresse @mail
- Vous devez choisir le type de compétition dans la liste défilante (<u>attention aucune valeur n'est prise par</u> <u>défaut et le tri et parfois aléatoire, dans l'exemple ici, il faut d'abord aller sur « Coupe Festival U13 1<sup>er</sup></u> <u>tour, puis Coupe Festival U13 1<sup>er</sup> tour (2eme poule pour avoir la suivante</u>)
- Vous devez choisir le n° de poule
- Vous devez ensuite indiquer le nom, prénom et n° de licence du joueur, puis les résultats de jonglerie pour les catégories U10/U11 (ne mettre que le meilleur score pied droit, pied gauche et de la tête).

#### Vous pourrez ensuite faire l'envoi au District En cliquant sur les icônes du bas vous pouvez revenir aux différents écrans

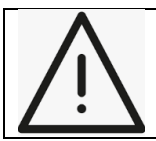

Attention si vous participez à deux poules sur un même site, vous devez faire une saisie et un envoi par équipe. Ceux-ci doivent se faire obligatoirement le jour de la compétition. L'accès à cette option sera bloqué à minuit.

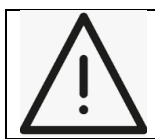

Si vous changer d'écran après l'envoi et que vous souhaitez revenir sur l'écran des Feuilles d'engagement, suite à une erreur, vous devrez ressaisir toute les données.

Si votre envoi s'est effectué correctement vous aurez le message sur fond vert : « Votre message a été envoyé au District »

Sans celui-ci, vérifiez que vous n'avez pas oublié une donnée importante (en général souligné en rouge)

### 7. Planning

Cet écran vous donne le calendrier de la saison pour les différents challenges. Il peut être modifié en fonction des contraintes de la commission (intempéries...)

Il se présente sous la forme :

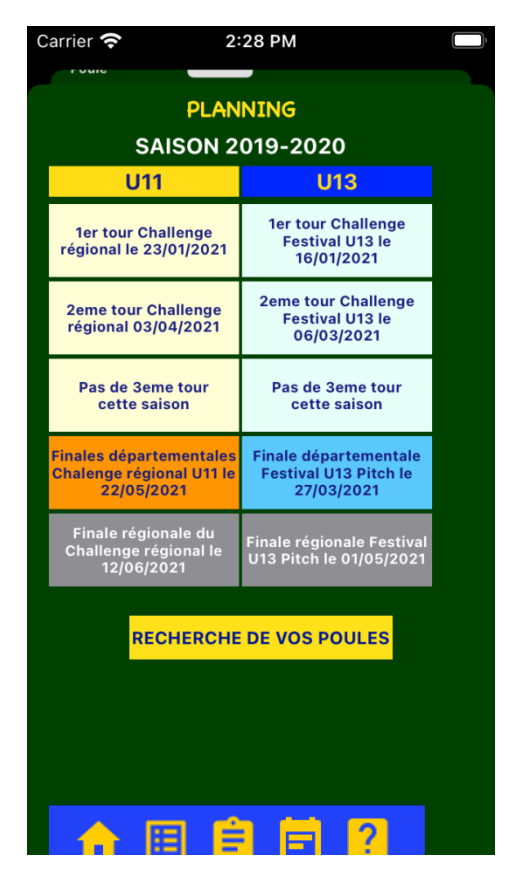

En cliquant sur « RECHERCHE DE VOS POULES », vous accéderez à l'écran :

| Carrier <del>ຈ</del>    | 2:28 PM                                 |  |  |  |  |  |  |
|-------------------------|-----------------------------------------|--|--|--|--|--|--|
| POULES                  |                                         |  |  |  |  |  |  |
| SAISON 2019-2020        |                                         |  |  |  |  |  |  |
| U13 poule 13            | U13 poule 6                             |  |  |  |  |  |  |
| PARIS UNIVERSITE CLUB1  | CHARENTON C.A.P.2                       |  |  |  |  |  |  |
| R.C. PARIS 101          | PARIS UNIVERSITE CLUB4                  |  |  |  |  |  |  |
| FRESNES A.A.S.1         | ST MAUR F. MASCULIN V.G                 |  |  |  |  |  |  |
| ST MANDE F.C.1          | VINCENNOIS C.O.1                        |  |  |  |  |  |  |
| U13 poule 5             | U13 poule 14                            |  |  |  |  |  |  |
| CHARENTON C.A.P.1       | PARIS UNIVERSITE CLUB2                  |  |  |  |  |  |  |
| PARIS UNIVERSITE CLUB3  | R.C. PARIS 102                          |  |  |  |  |  |  |
| ST MAUR F. MASCULIN V.G | GENTILLY ATHLETIC CLUB1                 |  |  |  |  |  |  |
| ENTENTE SPORTIVE PARIS  | JOINVILLE R.C.3                         |  |  |  |  |  |  |
|                         |                                         |  |  |  |  |  |  |
|                         |                                         |  |  |  |  |  |  |
|                         | 1                                       |  |  |  |  |  |  |
|                         | t ·                                     |  |  |  |  |  |  |
|                         | t · · ·                                 |  |  |  |  |  |  |
|                         |                                         |  |  |  |  |  |  |
|                         |                                         |  |  |  |  |  |  |
|                         | • • • • • • • • • • • • • • • • • • • • |  |  |  |  |  |  |
|                         | ł                                       |  |  |  |  |  |  |
|                         | ł · ·                                   |  |  |  |  |  |  |
|                         |                                         |  |  |  |  |  |  |
|                         |                                         |  |  |  |  |  |  |
| RETOUR AU PLANNING      |                                         |  |  |  |  |  |  |
|                         |                                         |  |  |  |  |  |  |

Il permet de retrouver les poules où vous devez participer. En cliquant sur les icônes du bas vous pouvez revenir aux différents.

#### 8. Questions/Réserves

Cet écran, si nécessaire, vous permet de poser des questions ou faire des réserves. Il se présente sous la forme :

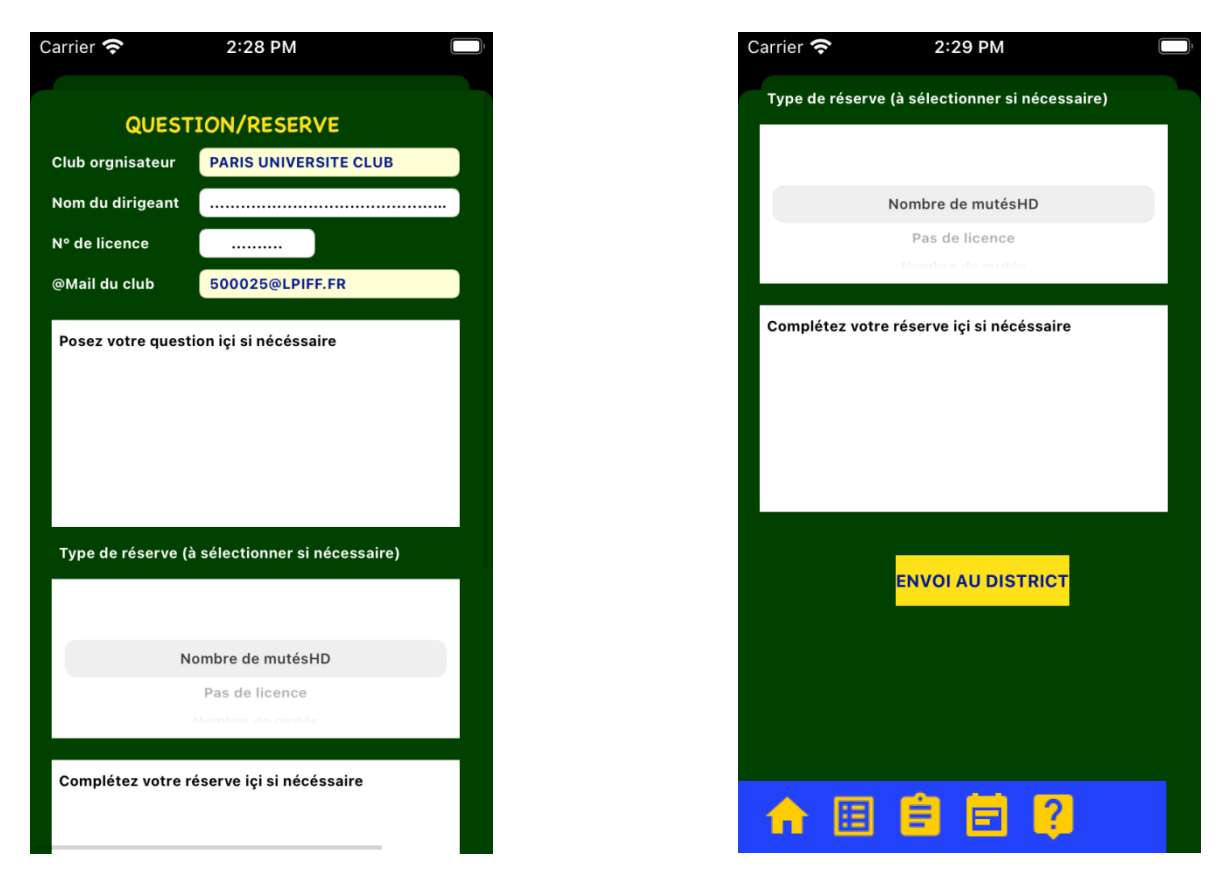

- Vous devez indiquer votre nom et prénom de dirigeant ou d'éducateur
- Si vous souhaitez que ce soit votre club qui reçoive une copie de votre question ou de votre réserve, vous laissez dans ce cas l'adresse par défaut, sinon vous changer l'adresse @mail
- Vous devez poser votre question si c'est le cas
- Vous devez choisir le type de compétition dans la liste défilante

#### Attention même problème de tri que précédemment

Vous devez choisir la réserve, si c'est le cas, dans la liste prédéfinie. Si l'intitulé de votre réserve n'y figure pas vous devez la saisir la zone :

« Autre : Formulez votre réserve ici »

Attention même problème de tri que précédemment

- Sinon vous devrez compléter celle choisie dans la liste par le nom du club sur lequel vous portez des réserves.
- Si votre envoi s'est effectué correctement vous aurez le message sur fond vert : « Votre message a été envoyé au District »
- Sans celui-ci, vérifiez que vous n'avez pas oublié une donnée importante (en général souligné en rouge)

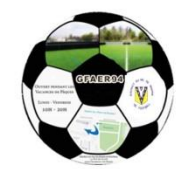